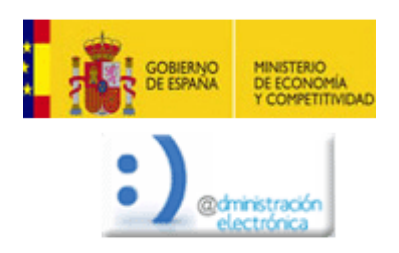

| 2     | CONFIGURACIÓN DE USUARIO |                                         |                 |  |
|-------|--------------------------|-----------------------------------------|-----------------|--|
|       | SISTEMA<br>OPERATIVO     | NAVEGADOR                               | VERSIÓN         |  |
|       | No especificado          | Firefox                                 | No especificado |  |
| 2.1   | TIPOLOGÍA                | Comprobaciones previas                  |                 |  |
| 2.1.2 | ACCIÓN                   | Verificar el certificado raíz para DNIe |                 |  |

Iremos al menú Herramientas -> Opciones:

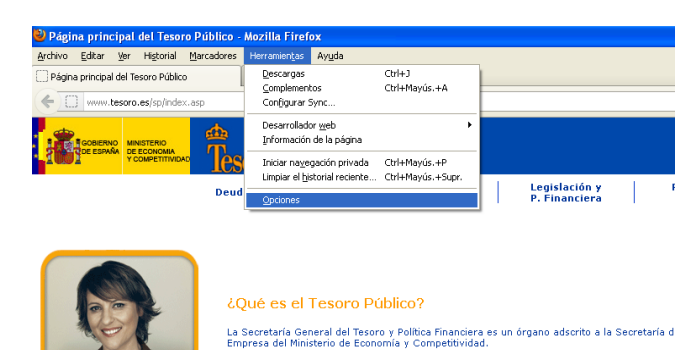

Seleccionaremos **Avanzado -> Cifrado -> Ver certificados**:

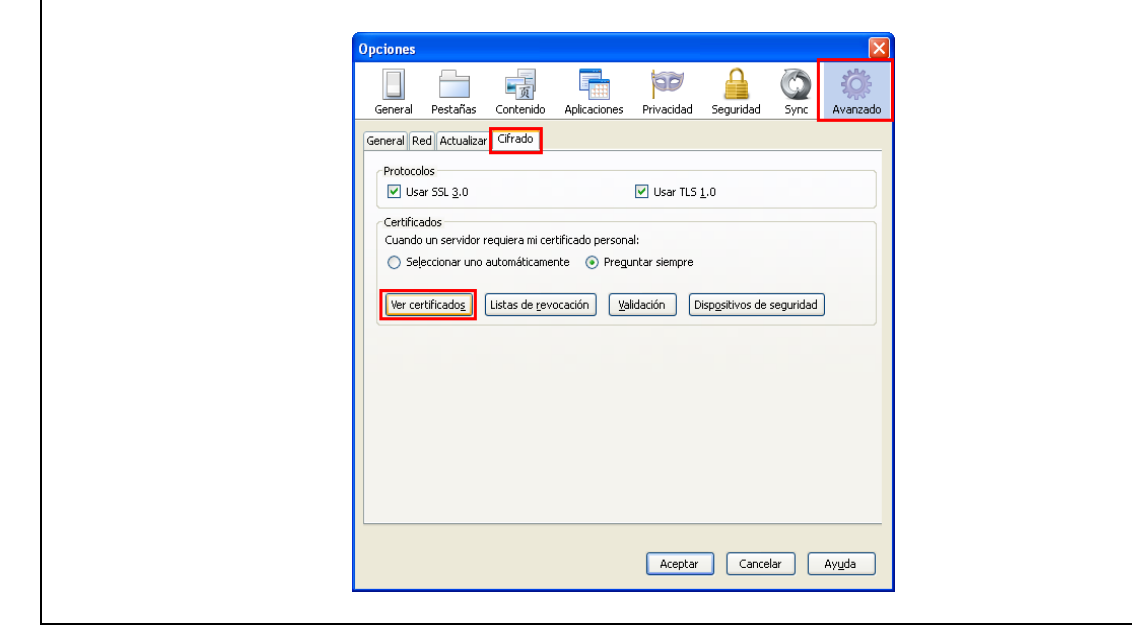

En la pestaña de **"Autoridades**" buscaremos el certificado **"DIRECCION GENERAL DE LA POLICIA/AC RAIZ DNIE**" y pulsaremos **"Editar confianza**":

| 🕹 Administrado                                                                                                    | or de certificados                                                                                  |                                                                          |         |  |  |  |
|----------------------------------------------------------------------------------------------------|----------------------------------------------------------------------------------------------------|--------------------------------------------------------------------------|---------|--|--|--|
| Sus certificados Personas Servidores Autoridades Otros                                                                       |                                                                                                    |                                                                          |         |  |  |  |
| Tiene certificados en archivo que identifican estas autoridades certificadoras:                                              |                                                                                                    |                                                                          |         |  |  |  |
| Nombre del ce<br>Digital Si<br>Digital Si                                                                                    | ertificado<br>gnature Trust Co. Global CA 1<br>gnature Trust Co. Global CA 3                        | Dispositivo de seguridad<br>Builtin Object Token<br>Builtin Object Token |         |  |  |  |
|                                                                                                    |                                                                                                    | Builtin Object Token                                                     |         |  |  |  |
| AC RAIZ                                                                                                    | DNIE                                                                                                | Disp. software de seguridad                                              |         |  |  |  |
| CA Disig<br>EBG Bilişim T                                                                                                    | eknolojileri ve Hizmetleri A.Ş.                                                                     | Builtin Object Token                                                     |         |  |  |  |
|                                                                                                    | tronik Sertifika Hizmet Sağlayıcısı                                                                 | Builtin Object Token                                                     | ~       |  |  |  |
| <u>V</u> er                                                                                                    | Editar confianza                                                                                    | Exportar Elimi <u>n</u> ar o dejar de confiar                            |         |  |  |  |
|                                                                                                    |                                                                                                    |                                                                          | Aceptar |  |  |  |
| Verificamos que todas las casillas están marcadas. Si no están habilitadas, activar y pulsar en el botón " <b>Aceptar</b> ". |                                                                                                    |                                                                          |         |  |  |  |
|                                                                                                    | El certificado "AC RAIZ DNIE" rep                                                                   | presenta a una autoridad certificadora.                                  |         |  |  |  |
|                                                                                                    | Editar configuraciones de confiar<br>Este certificado puede identi<br>Este certificado puede identi | nza:<br>ficar sitios web.<br>ficar a los usuarios de correo.             |         |  |  |  |
|                                                                                                    | Este certificado puede identi                                                                       | ficar desarrolladores de software.<br>Aceptar Cancelar                   |         |  |  |  |
|                                                                                                    |                                                                                                    |                                                                          |         |  |  |  |
| Después de estas comprobaciones, volver a intentar operar en el SCVV con el DNIe.                                            |                                                                                                    |                                                                          |         |  |  |  |
|                                                                                                    |                                                                                                    |                                                                          |         |  |  |  |